「マチコミメール」のお休み連絡 操作手順(モバイルサイトからの操作方法)

- ① <u>http://sc.machicomi.jp/wmats381/</u> にアクセス
- ② 施設モバイルサイトトップの[メニュー]⇒[お休み連絡]をタップ

| 完了                | sc.mac | hicom | i.jp     | Ċ         |
|-------------------|--------|-------|----------|-----------|
| マチコミ高等学校          | ¢      |       |          |           |
| 施設の設定により<br>届きます。 | )、毎月第1 | 月曜日1  | 1時にテク    | ストメールが    |
| ≣ ×ニュ-            | -      |       |          |           |
| お休み連絡             |        |       |          | >         |
| タイムライン            | ,      |       |          | >         |
| 学校からのお            | 8知らせ 🤨 | /24   |          | >         |
| 学校案内              |        |       |          | >         |
| 周辺の不審者            | 皆情報    |       |          | >         |
| 登録情報変更            | Ξ      |       |          | >         |
| メール配信停止           | /退会    |       |          | >         |
|                   |        | [     | <u>↑</u> | $\oslash$ |

※ 未登録の方はメールアドレスを入力して [確認] ボタンをタップ。 アドレスにメールが届いたら、 アプリをインストールする場合は [インストールはこちら↓] をタップ。

アプリをインストールをしない場合は [<従来型携帯電話をご利用の方>のこちらの URLより手続きをお願いします↓]をタップ。 ③ [連絡する]をタップ

| <       | お休み連絡  | 0 |
|---------|--------|---|
|         | お休み連絡  |   |
|         | 連絡する   |   |
| 連絡の履歴   |        |   |
| 該当する連絡( | はありません |   |

- ④ 各項目を入力して [確認] をタップ
- ⑤ 確認画面が出るので、問題がなければ [送信] をタップ